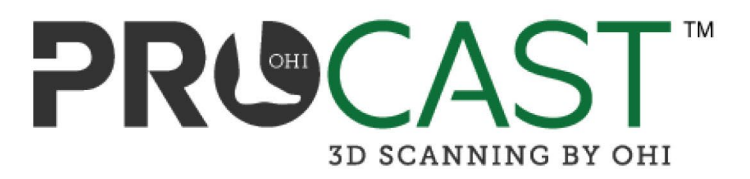

# **Enabling Offline Mode**

Offline Mode is enabled by launching the scanner app through either the "Scan Mobile" button or by scanning the "Show QR Code" from the Order Summary page. This action delivers a secure token to your device, unlocking Offline Mode functionality for the next 5 days.

### Step-by-Step to Enable Offline Mode

- 1. Open scanner app and select "Add an Order" Log into ohi.taikacreate.com
- 2. Create a New Order Click Add Order, complete the order details, and Save.
- 3. Go to the Order Summary Page After saving the order, you'll be directed to the Order Summary Page.
- 4. Select the "Scan Mobile" Button or select "Show QR Code" from a PC and scan the QR Code This will launch the scanner app and **provide a secure token** to your device enabling Offline Mode. This token enables Offline Mode scanning for 5 days.

#### 5. You Can Now Use Offline Mode

Open the scanner app at any time within the 5-day window and select "Offline Mode" to take scans without needing to connect to an order immediately.

## 6. Save the Scan(s) for Later

After scanning, choose **"Save for Later"** in the scanner app.

7. Upload Saved Scans When Ready

When the order is created (or available), go back to the scanner app and upload your saved scan(s) to the correct patient order.

#### **Remember:**

- You must click "Scan Mobile" or scan an order's QR Code from a saved order at least once every 5 days to keep Offline Mode active.
- If you don't see the Offline Mode button in the scanner app, it means the token has expired. Repeat steps 1–4 to reactivate it.
- **Upload saved scans as soon as possible** to avoid delays and ensure compatibility.

If you have any technical support issues, our team is here to help by emailing scannersupport@ohi.net

(**B**Langer

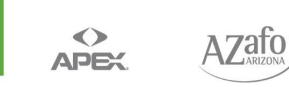

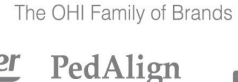

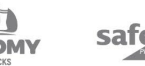

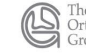

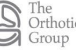